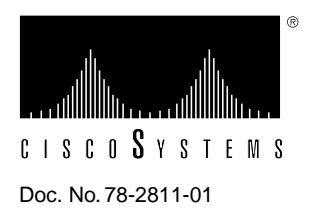

# Upgrading the DRAM SIMM in the Cisco 1003, Cisco 1004, and Cisco 1005 Routers

## Cisco Product Number = MEM-1000-8MD=

This document explains how to upgrade the DRAM SIMM in the Cisco 1003, Cisco 1004, and Cisco 1005 routers. You might need to upgrade the DRAM SIMM for some Cisco IOS feature sets or if the router is storing large routing or spoofing tables.

**Note** Throughout this document, the Cisco 1005 router is illustrated. However, the procedure is the same for the Cisco 1003 and Cisco 1004 routers.

This document contains the following sections, which explain the DRAM SIMM upgrade procedure in detail:

- Tools and Equipment Required
- Preventing Electrostatic Discharge Damage
- Removing the Cover
- Replacing the DRAM SIMM
- Replacing the Cover
- Verifying the DRAM SIMM Installation

## **Tools and Equipment Required**

The following tools are required to upgrade the DRAM SIMM on the router:

- 1/4 inch (0.625 cm) flat-blade screwdriver
- One DRAM SIMM

## Preventing Electrostatic Discharge Damage

Before installing a DRAM SIMM, read the electrostatic discharge (ESD) instructions in this section to prevent damage to the equipment. ESD is a discharge of stored static electricity that can damage equipment and impair electrical circuitry. It occurs when electronic components are improperly handled and can result in complete or intermittent failures.

Following are guidelines for preventing ESD damage:

- Before opening the chassis, ensure that power to the router is OFF. Disconnect the power cable to turn OFF power to the router.
- Always use an ESD-preventive wrist or ankle strap and ensure that it makes good skin contact.
- Avoid contact between equipment and clothing. The wrist or ankle strap only protects the equipment from ESD voltages on the body; ESD voltages on clothing can still cause damage.
- Handle printed circuit cards by the edges only; avoid touching the components, traces, or any connector pins.
- Place a removed card component side up on an antistatic surface or in a static shielding bag.
- Do not remove the wrist or ankle strap until the installation is complete.

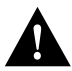

**Caution** To avoid damaging the equipment, periodically check the resistance value of the antistatic strap. The measurement should be between 1 and 10 megohms (Mohms).

## **Removing the Cover**

Take the following steps to remove the cover:

- **Step 1** Disconnect all cables from the rear panel. (Disconnecting the power cable turns OFF power to the router. Be sure the power cable is disconnected before proceeding.)
- **Step 2** Place the router on top of a flat, secure surface, such as a desk or table.
- **Step 3** Position the router so that the rear panel is facing you.
- **Step 4** Using a flat-blade screwdriver, remove the screw at the center of the rear panel. (See Figure 1.)

#### Figure 1 Removing the Screw from the Rear Panel

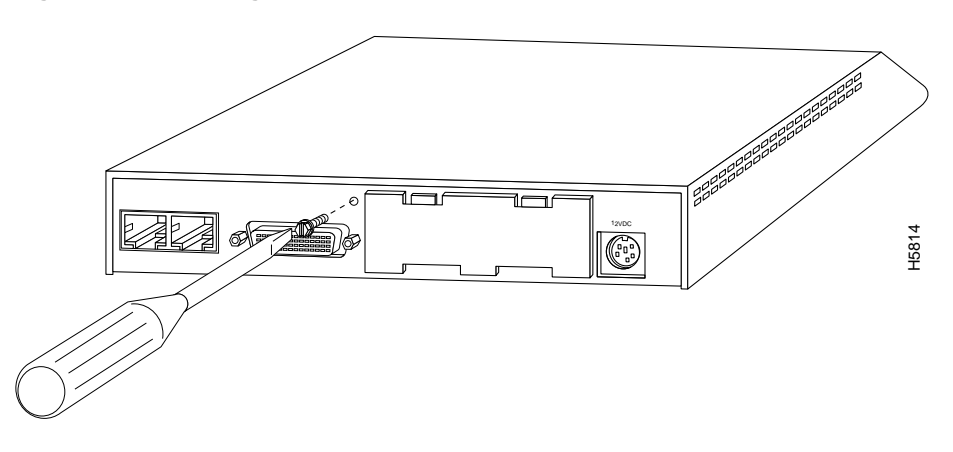

**Step 5** Place your hands flat on top on the router chassis. With the heel of your hands, push down and back on the cover. (See Figure 2.) The cover will slide back approximately one-half inch.

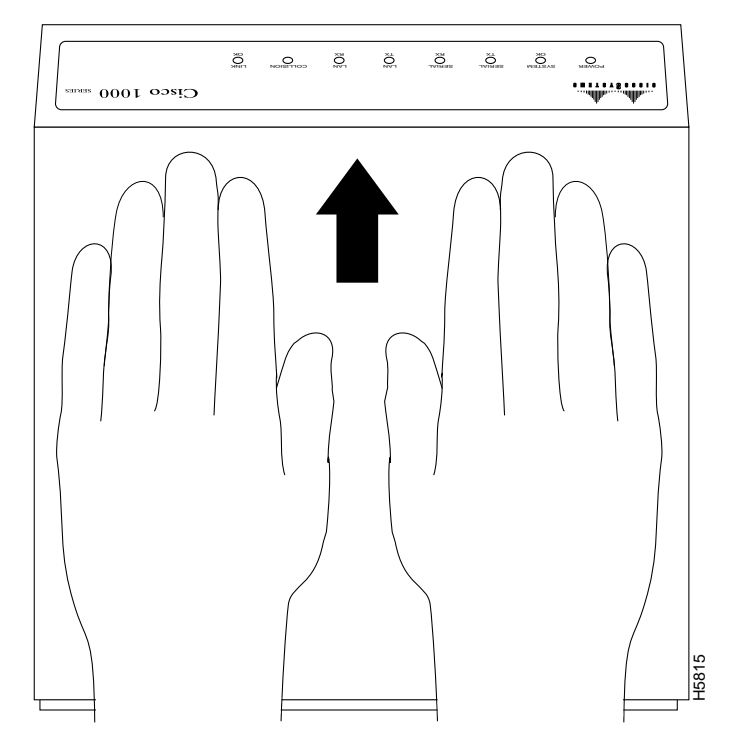

#### Figure 2 Sliding Back the Cover

**Step 6** Place your thumbs on the top edge of the rear panel and grasp the bottom edges of the cover with your fingers. Lift upward with your fingers to remove the cover. (See Figure 3.) Place the cover aside.

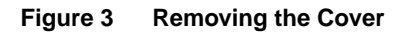

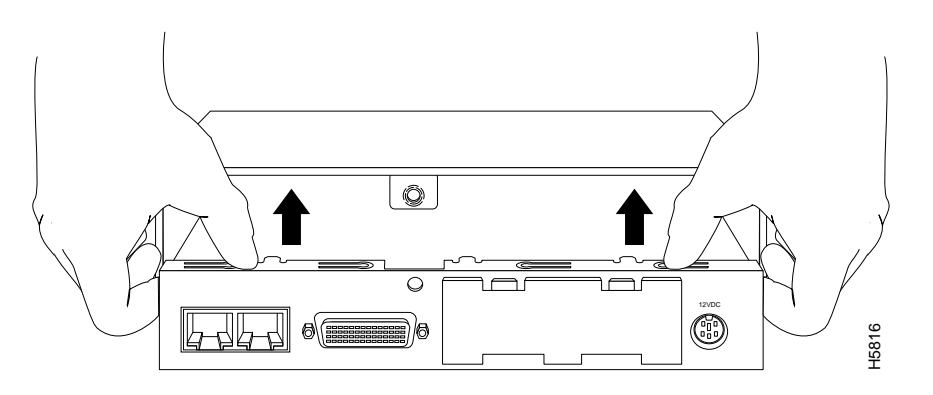

Step 7 Proceed with the next section, "Replacing the DRAM SIMM."

## Replacing the DRAM SIMM

Take the following steps to replace the DRAM SIMM:

- Step 1 Locate the DRAM SIMM near the front of the system card.
- Step 2 Locate the SIMM socket on the system card near the LEDs.
- **Step 3** Remove the existing DRAM SIMM. While pulling outward on the tabs to unlatch them, raise the SIMM to a vertical position and remove it from the SIMM socket. (See Figure 4.)

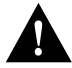

**Caution** To prevent damage, do not push on the center of the DRAM SIMM. Handle the DRAM SIMM carefully.

Figure 4 Replacing the DRAM SIMM

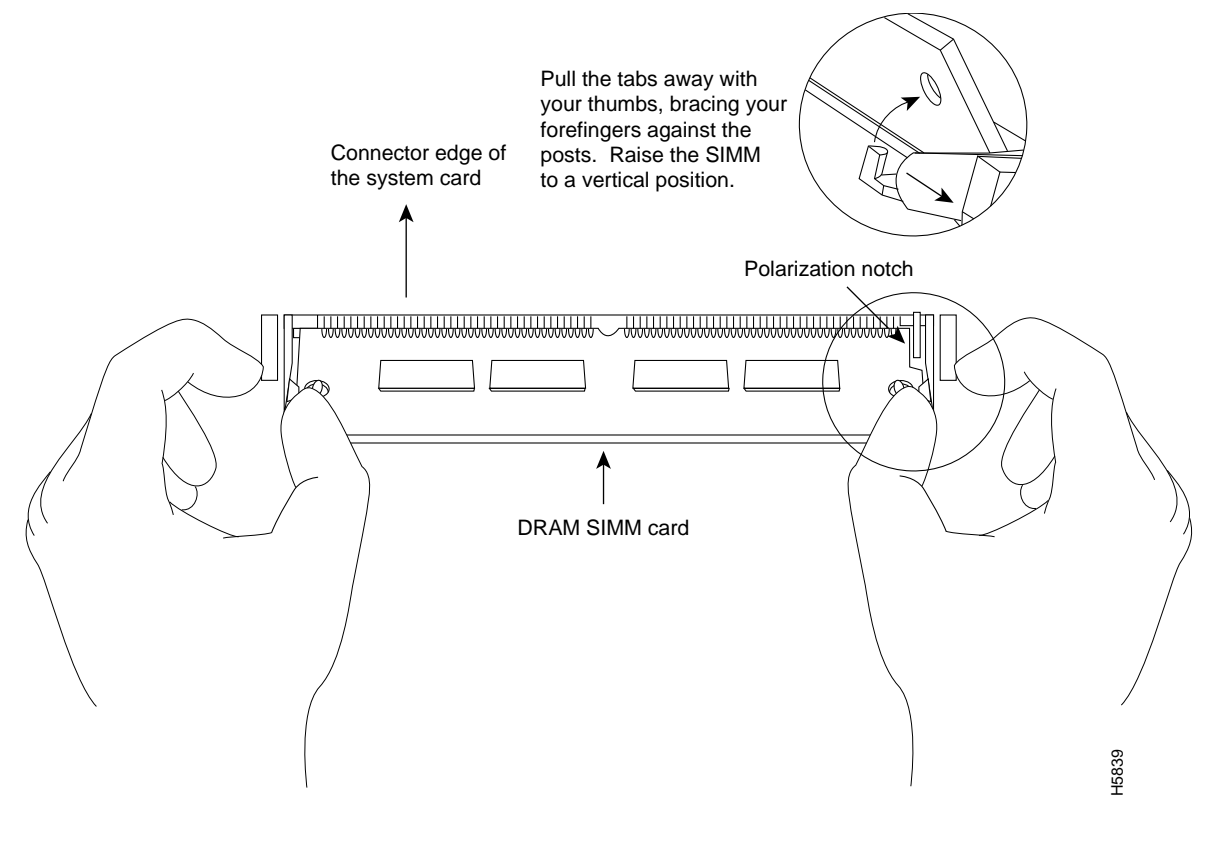

**Step 4** Position the new DRAM SIMM so that the polarization notch is located at the right end of the SIMM socket.

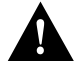

**Caution** To prevent damage, note that some DRAM SIMMs have the components mounted on the rear side; therefore, when you insert the SIMM, always use the polarization notch as a reference, *not* the position of the components on the SIMM.

- **Step 5** Insert the new DRAM SIMM by sliding the end with the metal fingers into the SIMM socket at approximately a 45-degree angle to the system card. Gently rock the SIMM back into place until the latch on either side snaps into place. Do not use excessive force because the connector could break.
- Step 6 Proceed with the next section "Replacing the Cover."

# **Replacing the Cover**

Take the following steps to replace the cover:

- **Step 1** Align the cover with the front edge of the bottom section of the chassis.
- **Step 2** Slowly close the cover, making sure not to bend any of the tabs on the side of the chassis. While closing the cover, it might be necessary to press inward on the tabs so that they fit inside the cover. (See Figure 5.)

#### Figure 5 Closing the Cover

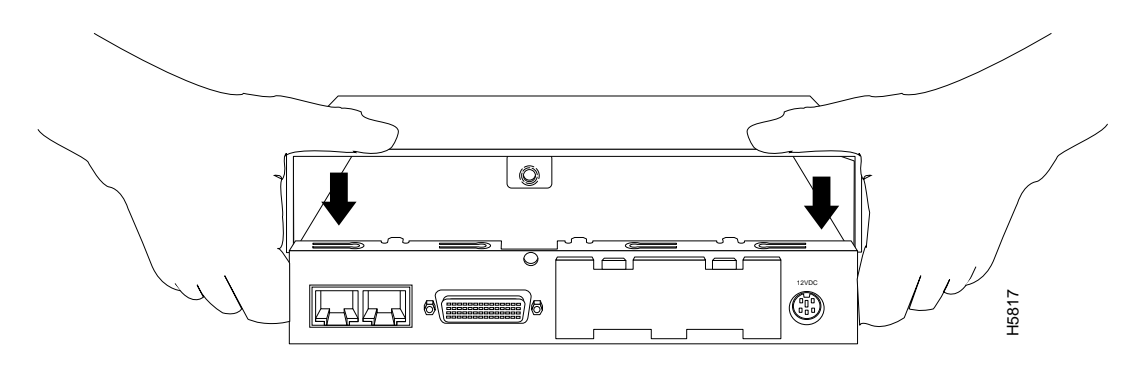

**Step 3** Place one hand on the front panel of the router, and place the heel of your other hand on the rear panel for stability. With the hand on the front panel of the router, push the cover toward you until it closes. (See Figure 6.)

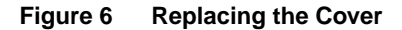

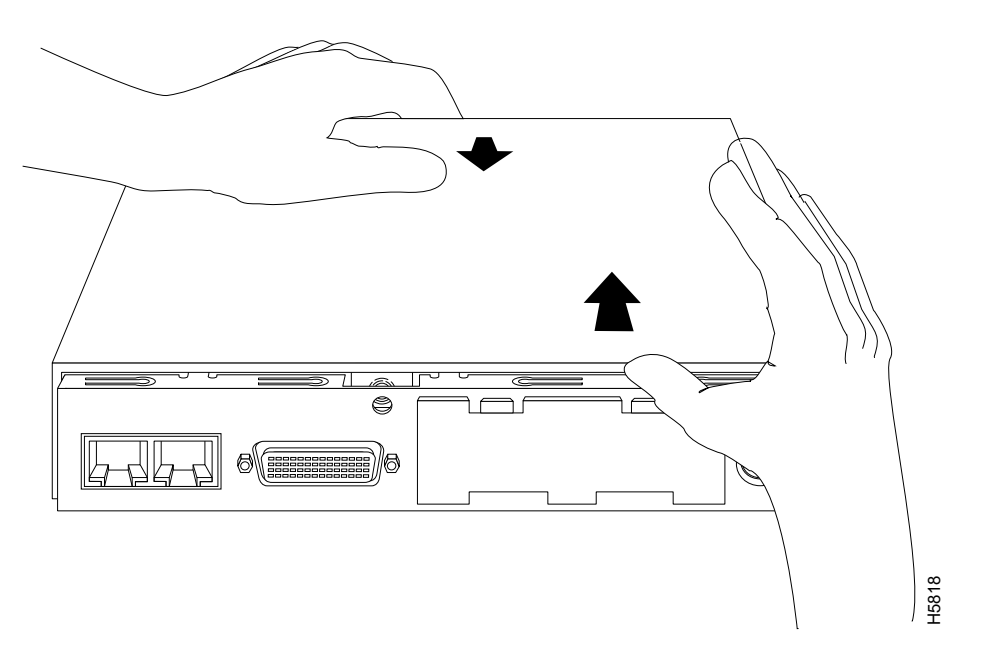

- **Step 4** Replace the screw in the center of the rear panel, which you removed earlier. (See Figure 1.)
- **Step 5** Reconnect all cables to the router. (Reconnecting the power cable turns ON power to the router.)
- Step 6 Proceed with the next section, "Verifying the DRAM SIMM Installation."

## Verifying the DRAM SIMM Installation

If the DRAM SIMM is installed correctly, when you power ON the router, messages similar to the following display:

System Bootstrap, Version X.X.X(X) [XXXXX X], RELEASE SOFTWARE (XXX) Copyright (c) XXXX by cisco Systems, Inc. C1000 processor with XXXXX Kbytes of main memory

Notice that the third line of the display indicates how much main memory (on the DRAM SIMM) is installed.

If the DRAM SIMM in not installed correctly or is defective, when you power ON the router, it will fail to boot. Messages similar to the following display:

System Bootstrap, Version X.X.X(X) [XXXXX X], RELEASE SOFTWARE (XXX) Copyright (c) XXXX by cisco Systems, Inc.

Notice that the main memory line (third line in previous example) is not displayed. The router will attempt to reboot. The same message repeats each time the router attempts to reboot.

If the router does not boot, repeat the DRAM SIMM upgrade procedure to reinstall the DRAM SIMM. Make sure the DRAM SIMM is completely seated in the SIMM socket. If the router still does not boot, the DRAM SIMM might be defective.

# **Cisco Information Online**

Cisco Information Online (CIO) is Cisco Systems' primary, real-time support channel. Maintenance customers and partners can self-register on CIO to obtain additional content and services.

Available 24 hours a day, 7 days a week, CIO provides a wealth of standard and value-added services to Cisco's customers and business partners. CIO services include product information, software updates, release notes, technical tips, the Bug Navigator, configuration notes, brochures, descriptions of service offerings, and download access to public and authorized files.

CIO serves a wide variety of users through two interfaces that are updated and enhanced simultaneously—a character-based version and a multimedia version that resides on the World Wide Web (WWW). The character-based CIO (called "CIO Classic") supports Zmodem, Kermit, Xmodem, FTP, Internet e-mail, and fax download options, and is excellent for quick access to information over lower bandwidths. The WWW version of CIO provides richly formatted documents with photographs, figures, graphics, and video, as well as hyperlinks to related information.

You can access CIO in the following ways:

- WWW: http://www.cisco.com.
- Telnet: cio.cisco.com.
- Modem: From North America, 408 526-8070; from Europe, 33 1 64 46 40 82. Use the following terminal settings: VT100 emulation; databits: 8; parity: none; stop bits: 1; and baud rates up to 14.4 kbps.

For a copy of CIO's Frequently Asked Questions (FAQ), contact cio-help@cisco.com. For additional information, contact cio-team@cisco.com.

**Note** If you are a network administrator and need personal technical assistance with a Cisco product that is under warranty or covered by a maintenance contract, contact Cisco's Technical Assistance Center (TAC) at 800 553-2447, 408 526-7209, or tac@cisco.com. To obtain general information about Cisco Systems, Cisco products, or upgrades, contact 800 553-6387, 408 526-7208, or cs-rep@cisco.com.

Use this document with the Cisco 1003 and Cisco 1004 User Guide and Cisco 1005 User Guide publications.

Copyright © 1996, Cisco Systems, Inc. All rights reserved. Printed in USA. 9511R

AtmDirector, Catalyst, CD-PAC, CiscoFusion, Cisco IOS, the Cisco IOS logo, CiscoPro, Cisco Systems, CiscoView, CiscoVision, CiscoWorks, ClickStart, ControlStream, EtherChannel, HubSwitch, LAN<sup>2</sup>LAN Enterprise, LAN<sup>2</sup>LAN Remote Office, LightSwitch, Newport Systems Solutions, *Packet*, Point and Click Internetworking, RouteStream, SMARTnet, StreamView, SwitchBank, SwitchProbe, SwitchVision, SynchroniCD, *The Cell*, TokenSwitch, TrafficDirector, VirtualStream, VlanDirector, WNIC, Workgroup Director, Workgroup Stack, and XCI are trademarks, Access by Cisco and Bringing the power of internetworking to everyone are service marks, and Cisco, the Cisco Systems logo, EtherSwitch, IGRP, Kalpana, the Kalpana logo, LightStream, and UniverCD are registered trademarks of Cisco Systems, Inc. All other trademarks, service marks, registered trademarks, or registered service marks mentioned in this document are the property of their respective owners.